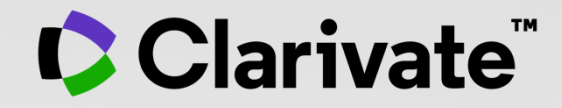

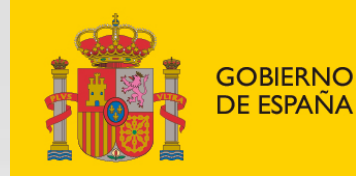

MINISTERIO DE CIENCIA E INNOVACIÓN

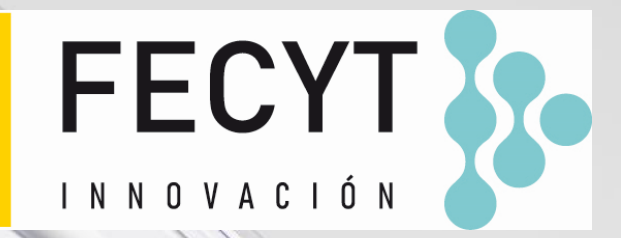

# Web of Science - Formación organizada por FECYT

Sesión B3 – Buscar y comparar revistas

Anne Delgado

16/03/2022

- Resumen de la edición 2021 del Journal Citation Report
- Navegar por revistas
- Navegar por categorías
- Información adicional y pública disponible en Master Journal List

- Resumen de la edición 2021 del Journal Citation Report
- Navegar por revistas
- Navegar por categorías
- Información adicional y pública disponible en Master Journal List

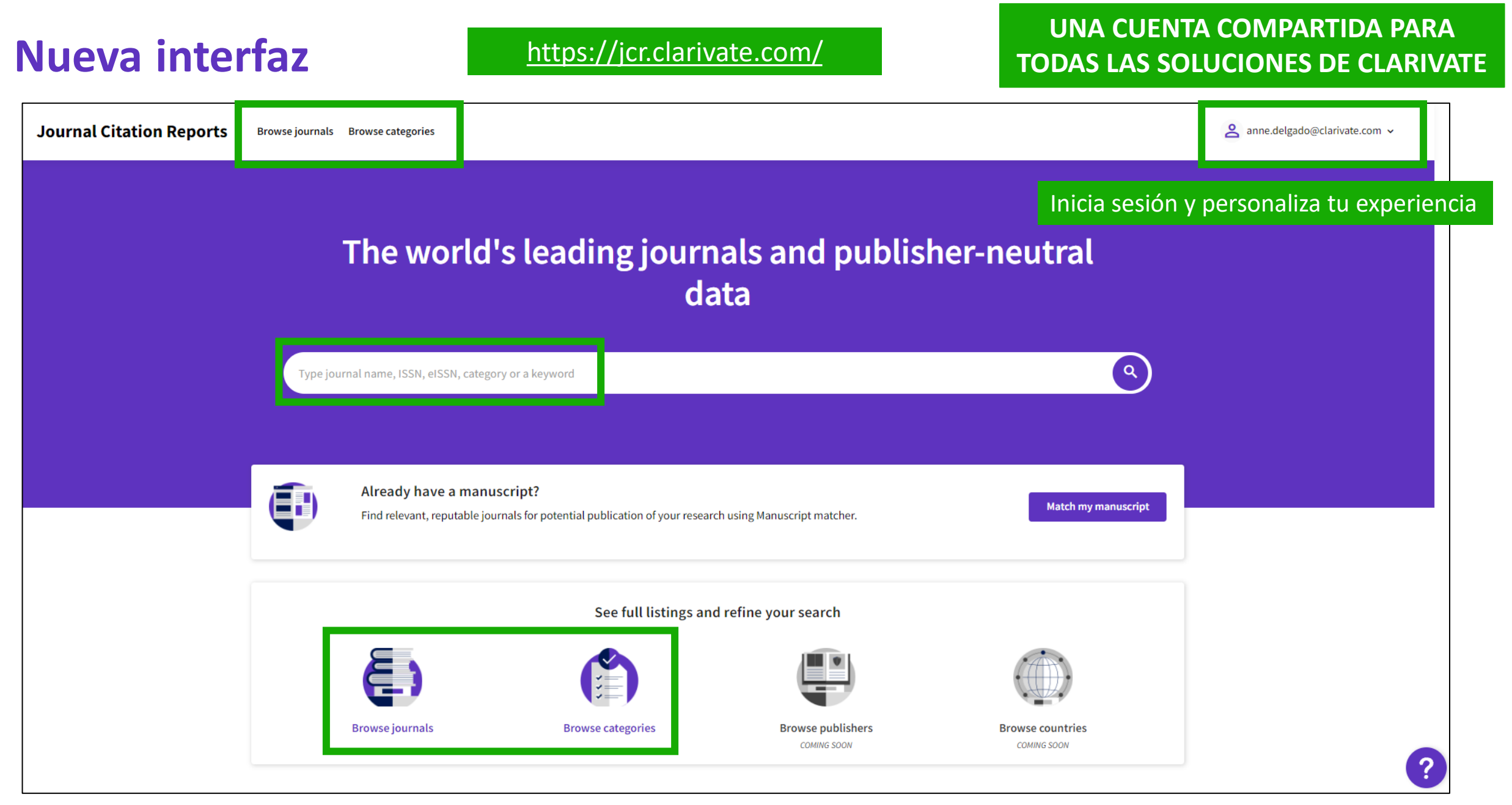

#### Clarivate

#### Web of Science product collection

### Cobertura ampliada de JCR 2021

Desde su inicio en 1975, sólo las revistas de Science Citation Index y Social Science Citation Index de la Web of Science Core Collection fueron consideradas en JCR.

 ¡La edición 2021 de JCR también incluye revistas de Arts & Humanities Citation Index, así como revistas de Emerging Sources Citation Index!

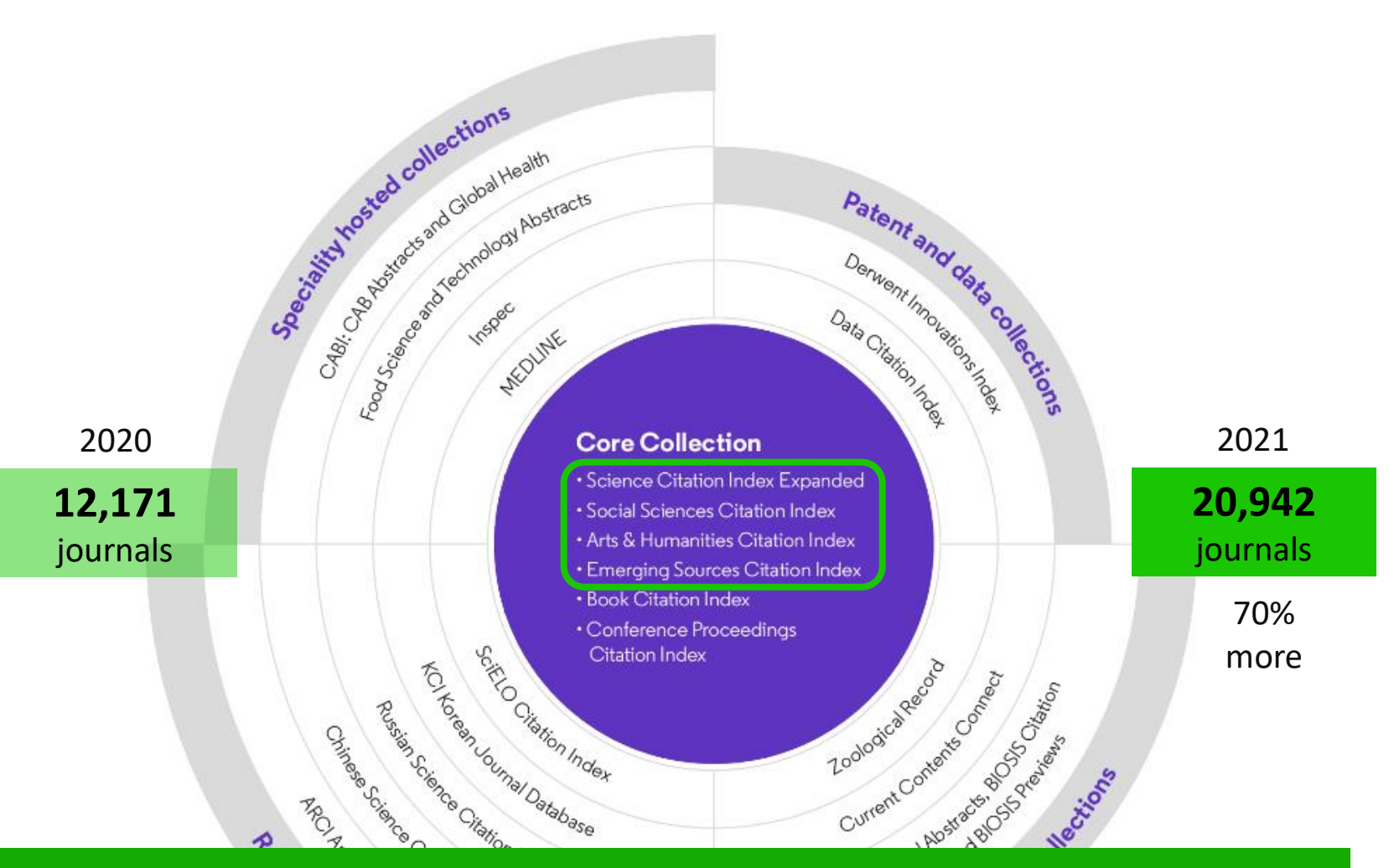

Las revistas que no tienen un factor de impacto ahora tienen su propia página de perfil en Journal Citation Reports, y también una nueva métrica llamada Journal Citation Indicator.

# **2021 Journal Citation Reports**

2020 Data

Clarivate<sup>®</sup>

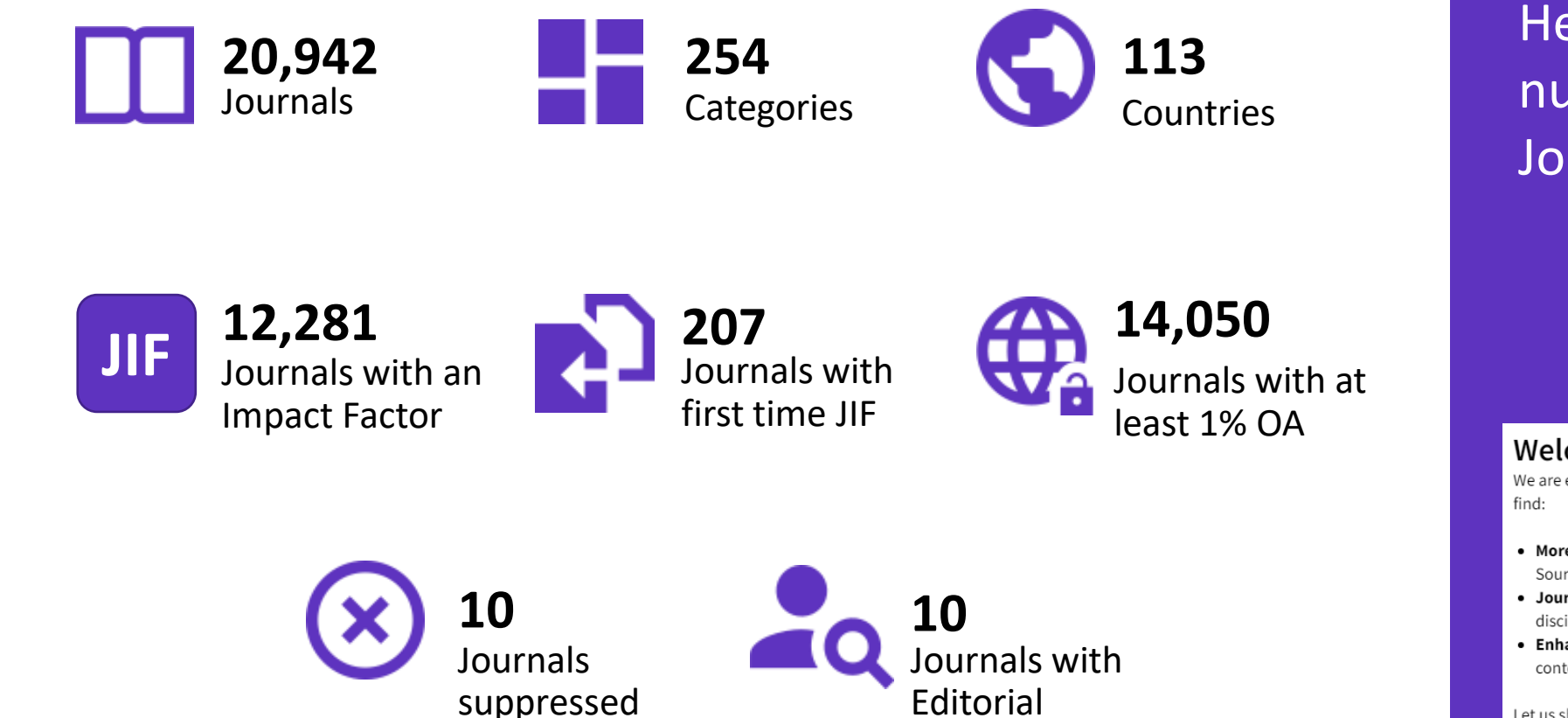

Expression of

Concern

Here are the highlight numbers for this year's Journal Citation Reports

Welcome to the new Journal Citation Reports

We are excited to show you what is new in this year's Journal Citation Reports. You'll find:

- More journals we've expanded content to include Arts & Humanities and Emerging Sources Citation Index journals
- Journal Citation Indicator a new field-normalized metric for journals across all disciplines
- Enhanced user experience interactive visualizations, simpler navigation and contextual help make the JCR easier to use than ever.

Let us show you around!

NO THANKS

- Resumen de la edición 2021 del Journal Citation Report
- Navegar por revistas
- Navegar por categorías
- Información adicional y pública disponible en Master Journal List

## **Explorar revistas**

Los usuarios registrados pueden ahora personalizar y guardar sus indicadores preferidos como predeterminados, para evaluaciones más rápidas.

Se han agregado filtros como un panel emergente para permitir profundizar sin afectar el área de visualización.

Reset

Apply

#### Clarivate<sup>™</sup>

| Journal Citati                     | ion Reports Browse journa                | ls                     |                        |                                                      |                                                                                           |                      |                                                                      |                                                                                   | anne.delgado@clarivate.com |
|------------------------------------|------------------------------------------|------------------------|------------------------|------------------------------------------------------|-------------------------------------------------------------------------------------------|----------------------|----------------------------------------------------------------------|-----------------------------------------------------------------------------------|----------------------------|
| 20,932                             | journals                                 |                        |                        | Type journal name, ISSN, eISSN, cate                 | gory or a keyword                                                                         |                      | ٩                                                                    |                                                                                   | Export                     |
|                                    | Q Find in table Citation Indexes         |                        |                        |                                                      |                                                                                           |                      | Indicators: Default                                                  |                                                                                   | 🏟 Customize                |
| Filter                             | Journal name +                           | ISSN<br>0007-9235      | eISSN                  |                                                      | Total Citations ~                                                                         | 2020 JIF -           | JIF Quartile                                                         | 2020 JCI ~                                                                        | % of OA Gold ~             |
|                                    | NATURE REVIEWS MOLECULAR CELL<br>BIOLOGY | 1471-0072              | 1471-0080              | CELL BIOLOGY - SCIE                                  | 58,477                                                                                    | 94.444               | Q1<br>Q1                                                             | 7.01                                                                              | 1.40 %                     |
|                                    | NEW ENGLAND JOURNAL OF<br>MEDICINE       | 0028-4793              | 1533-4406              | MEDICINE, GENERAL & INTERNAL -<br>SCIE               | 464,351                                                                                   | 91.245               | Q1                                                                   | 26.14                                                                             | 0.00 %                     |
|                                    | NATURE REVIEWS DRUG DISCOVERY            | 1474-1776<br>0140-6736 | 1474-1784<br>1474-547X | Multiple 🗸<br>MEDICINE, GENERAL & INTERNAL -<br>SCIE | 41,989<br>369,601                                                                         | 84.694<br>79.321     | Q1<br>Q1                                                             | 10.86<br>20.05                                                                    | 0.00 %                     |
| Filter                             |                                          | ;                      | ×                      | Г                                                    | Impact metrics                                                                            | No                   | rmalized metrics                                                     | Source metri                                                                      | cs                         |
| Journals (26,67<br>Categories (254 | 4)                                       | ><br>>                 |                        |                                                      | Metrics focused on the citation impact of the journals.                                   | Metr<br>mati<br>cont | rics that have been adjusted<br>hematically to a particular<br>text. | Metrics based on th<br>journals.                                                  | ne content of the          |
| Publishers (8,1<br>Country / regio | 10)<br>on (118)                          | ><br>>                 |                        |                                                      | <ul> <li>Total Citations</li> <li>2020 JIF</li> <li>5 Year JIF</li> </ul>                 |                      | 2020 JCI<br>Eigenfactor<br>Normalized Eigenfactor                    | Citable Items                                                                     | n Citable items            |
| Citation Indexe                    | 25                                       | ><br>>                 |                        |                                                      | <ul> <li>JIF Without Self Cites</li> <li>Immediacy Index</li> <li>JIF Quartile</li> </ul> |                      | Article Influence Score<br>Average JIF Percentile                    | <ul> <li>Citing Half-Lif</li> <li>Total Articles</li> <li>% of OA Gold</li> </ul> | e                          |
| Open Access                        |                                          | <b>``</b>              |                        |                                                      | Name your indicators                                                                      | <b>6</b>             |                                                                      |                                                                                   | Analy                      |
| JIF Quartile<br>JIF Range          |                                          | ><br>>                 |                        | L                                                    |                                                                                           | Save                 |                                                                      |                                                                                   | Apply                      |
| JCI Range                          |                                          | >                      |                        |                                                      |                                                                                           |                      |                                                                      |                                                                                   |                            |

## **Comparar revistas**

- Puede seleccionar hasta 4 revistas a través de casillas a la izquierda del título.
- Las revistas aparecen verticalmente. Puede eliminar una revista seleccionada a través del icono lila (x), y puede agregar una nueva revista a través de la barra de búsqueda rápida.
- Los campos disponibles para la comparación incluyen métricas y tendencias de JIF, métricas y tendencias de JCI, categorías (en las que se puede hacer clic para ver la lista completa) y acceso abierto.

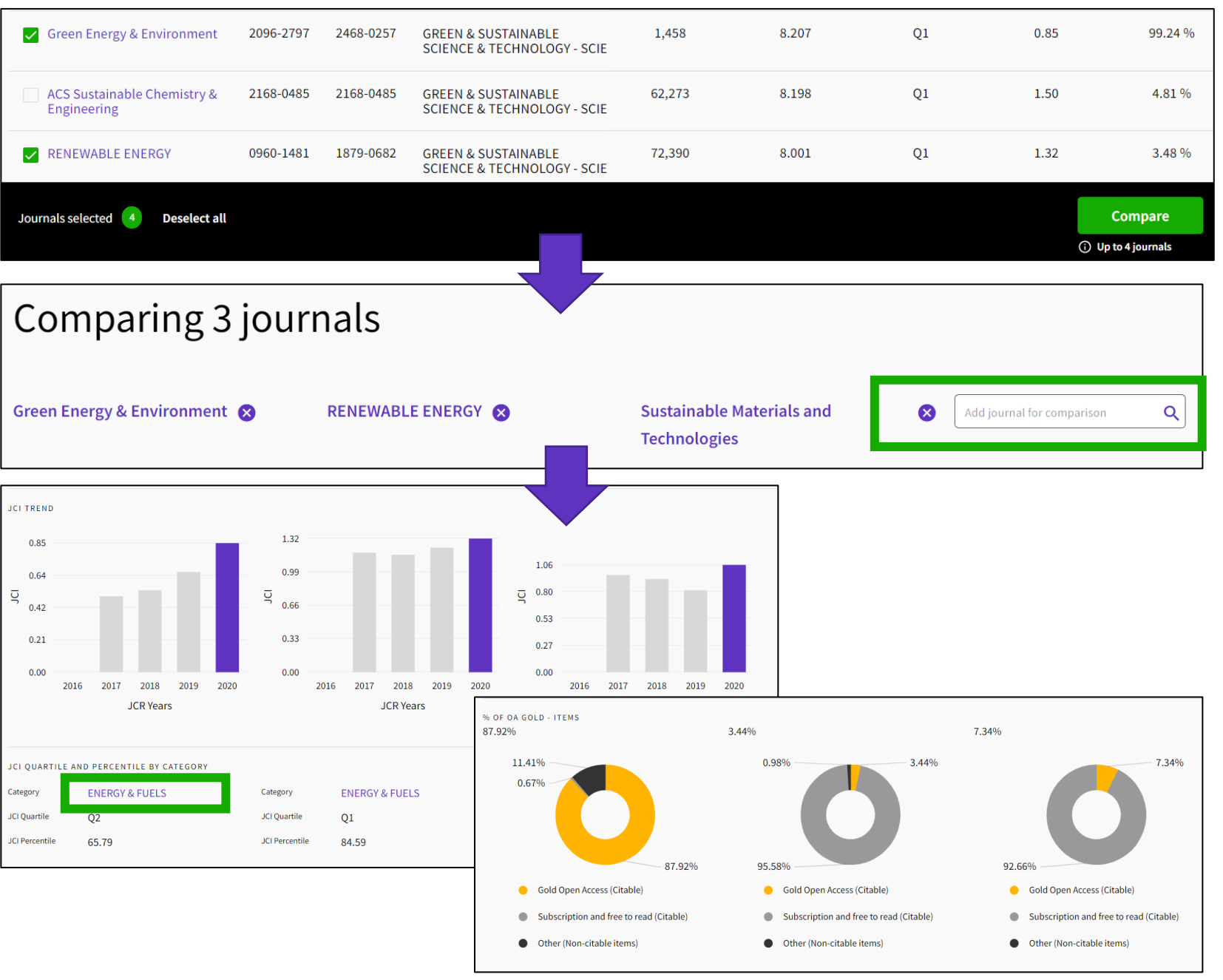

#### Clarivate

- Resumen de la edición 2021 del Journal Citation Report
- Navegar por revistas
- Navegar por categorías
- Información adicional y pública disponible en Master Journal List

## **Explorar categorías**

Para facilitar el descubrimiento, ahora puede examinar las categorías por grupos. Los grupos son agrupaciones amplias de categorías que incluyen todas las categorías sobre un tema relevante.

Notas sobre los grupos:

 No hay métricas asociadas con ellos, son únicamente para el descubrimiento.

 La asignación no es 1:1: las categorías se pueden incluir en varios grupos.

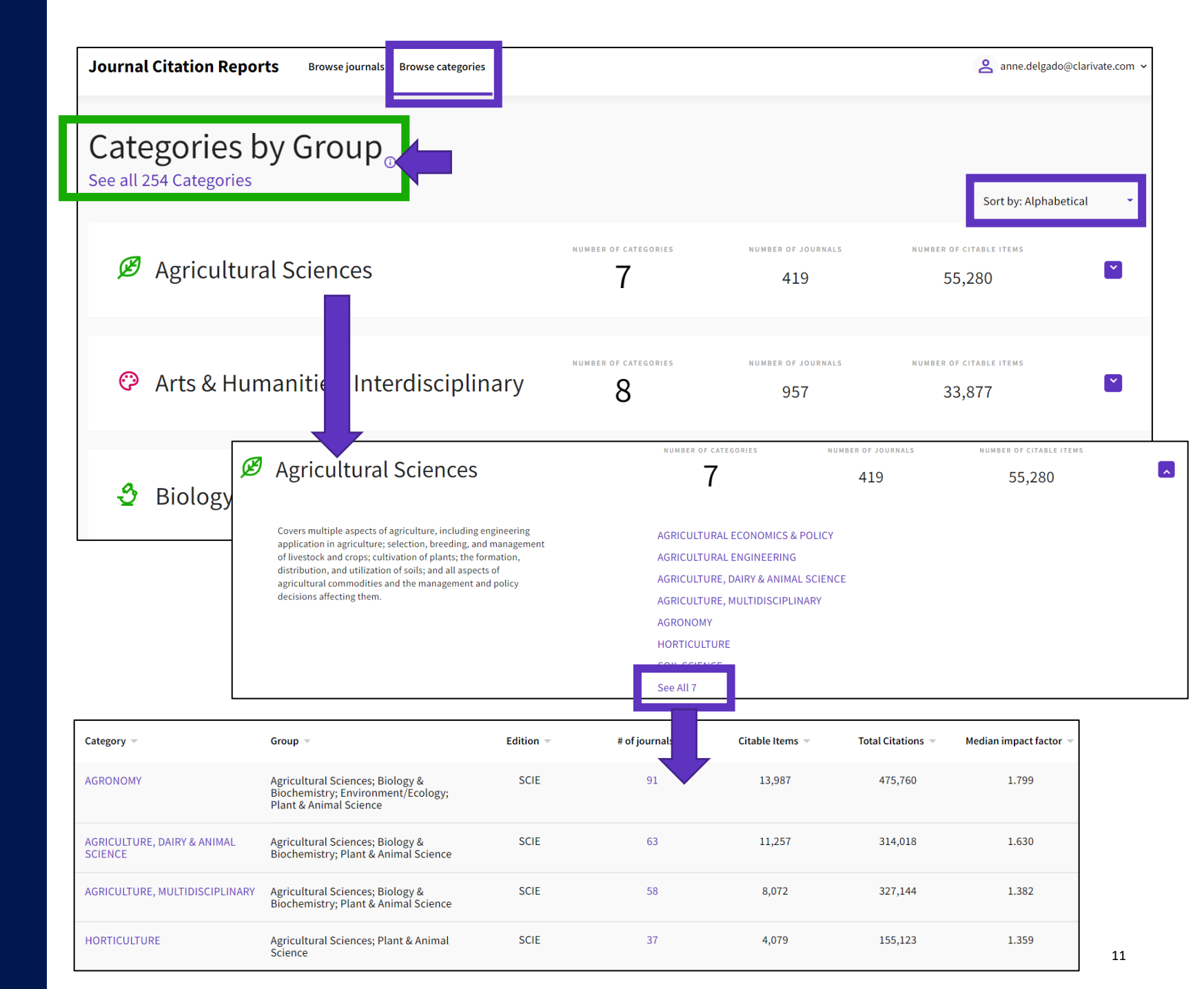

# **Explorar categorías**

- Si lo desea, puede buscar entre las 254 categorías
- Las categorías se ordenan por número de revistas por defecto
- Puede filtrar para mostrar categorías por grupo o categoría
- Desde la vista de tabla, puede personalizar las métricas que desea ver
- La lista de categorías muestra una línea por edición

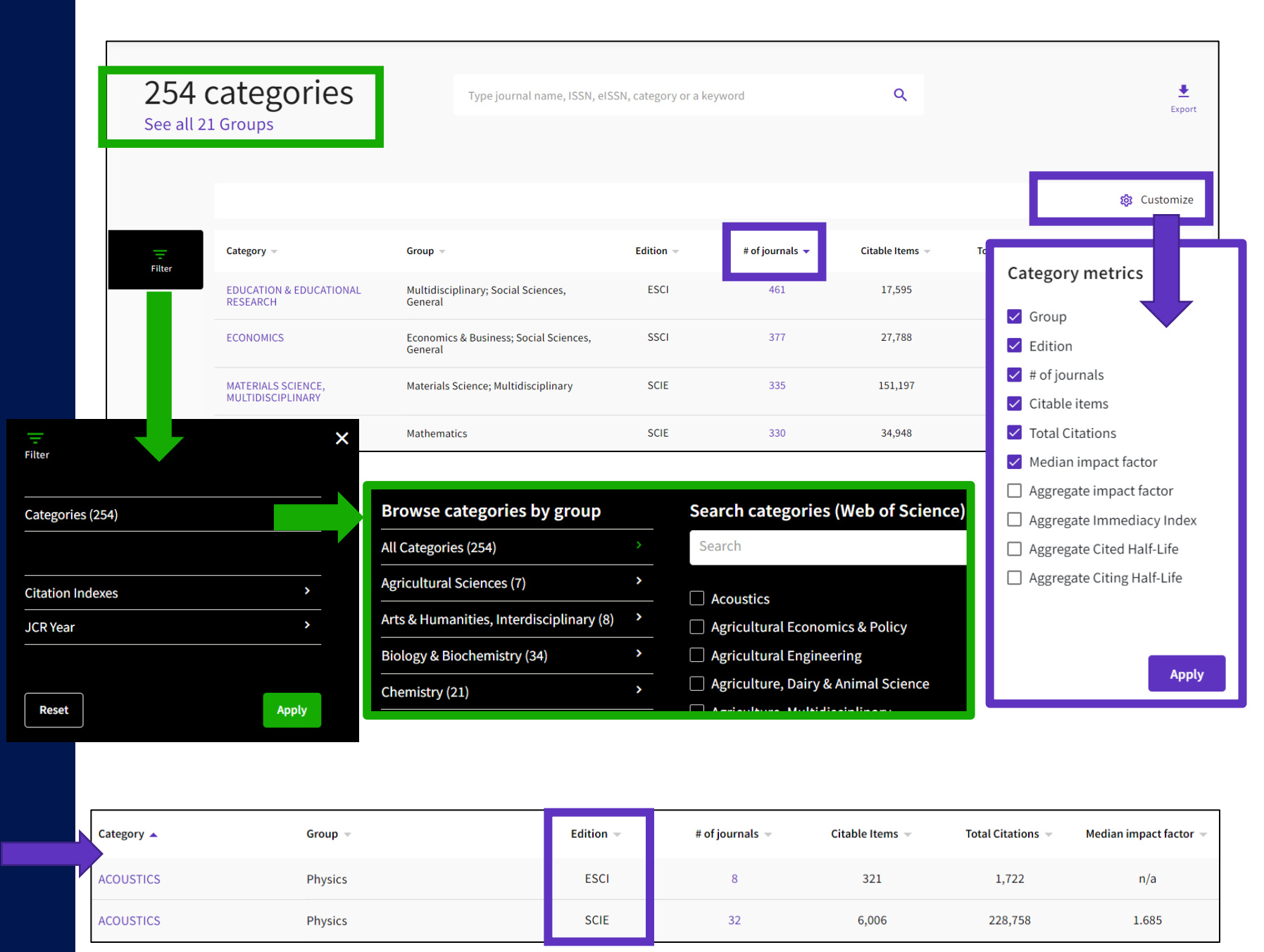

# Need help with JCR?

What's New

**Getting Started** 

Editorial Information

Title Suppressions **Browse Journals** Journal Profile

Classic JCR Glossary

Support

Scope Notes

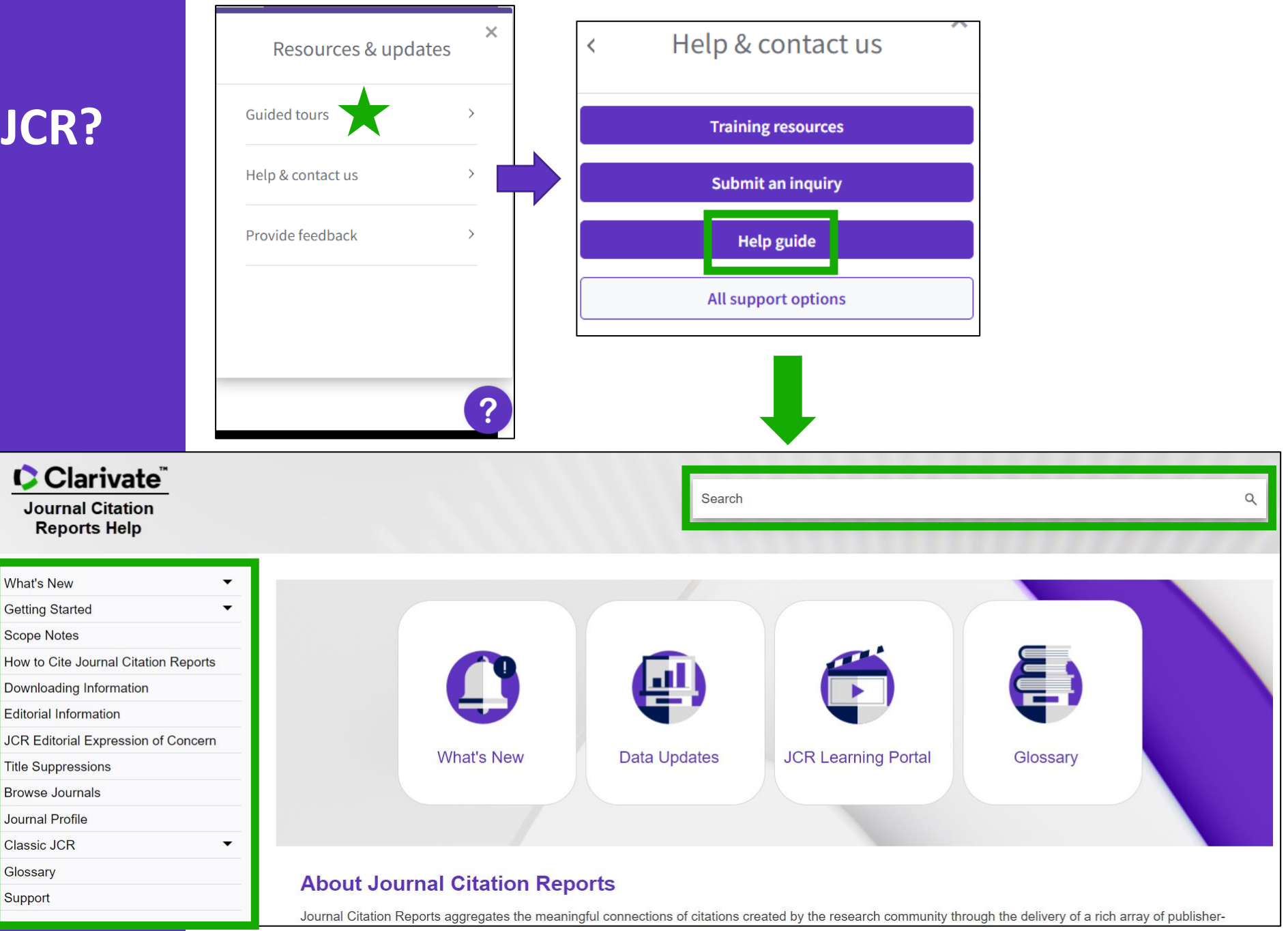

- Resumen de la edición 2021 del Journal Citation Report
- Navegar por revistas
- Navegar por categorías
- Información adicional y pública disponible en Master Journal List

Web of Science

Group

### **Master Journal List**

Master Journal List

Search Journals

Match Manuscript

Browse, search, and explore journals indexed in the Web of Science

Downloads

Scope Notes

Help Center

The Master Journal List is an invaluable tool to help you to find the right journal for your needs across multiple indices hosted on the Web of Science platform. Spanning all disciplines and regions, Web of Science Core Collection is at the heart of the Web of Science platform. Curated with care by an expert team of in-house editors, Web of Science Core Collection includes only journals that demonstrate high levels of editorial rigor and best practice. As well as the Web of Science Core Collection, you can search across the following specialty collections: Biological Abstracts, BIOSIS Previews, Zoological Record, and Current Contents Connect, as well as the Chemical Information products.

Search Journal, ISSN or title word...

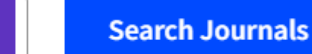

3

Login with your Web of Science credentials

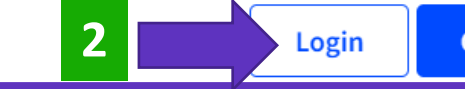

# **Buscar revistas en Master Journal List**

| Already have a manuscript?                                        | Refine Your Search Results                                                                                                    |
|-------------------------------------------------------------------|----------------------------------------------------------------------------------------------------|
| Use our Manuscript Matcher to find the<br>best relevant journals! | Search Journal, ISSN or title word Sort By: Relevancy                                                                                                    |
| Find a Match                                                      | Search Results                                                                                                    |
| Filters Clear All                                                 | Found 24,879 results (Page 1)                                                                                                    |
| Web of Science Coverage 🗸 🗸                                       | 2D MATERIALS Publisher: IOP PUBLISHING LTD, TEMPLE CIRCUS, TEMPLE WAY, BRISTOL, ENGLAND, BS1 6BE                                                                                                    |
| Open Access 👌 🗸 🗸                                                 | ISSN / eISSN: 2053-1583<br>Categories: MATERIALS SCIENCE, MULTIDISCIPLINARY   MATERIALS SCIENCE   APPLIED PHYSICS/CONDENSED<br>MATTER/MATERIALS SCIENCE                                                                                                    |
| Category V<br>Country / Region V                                  | Web of Science Core Collection:       Science Citation Index Expanded         Additional Web of Science Indexes:       Current Contents Physical, Chemical & Earth Sciences   Essential Science Indicators                                                    |
| Language ^                                                        | 3 BIOTECH                                                                                                    |
| Search for Language Q                                             | Publisher:       SPRINGER HEIDELBERG, TIERGARTENSTRASSE 17, HEIDELBERG, GERMANY, D-69121         ISSN / eISSN:       2190-572X / 2190-5738         Categories:       BIOTECHNOLOGY & APPLIED MICROBIOLOGY   BIOLOGY & BIOCHEMISTRY                            |
| Frequency 🗸                                                       | Web of Science Core Collection:       Science Citation Index Expanded         Additional Web of Science Indexes:       BIOSIS Previews   Biological Abstracts   Current Contents Life Sciences   Essential Science         Indicators       View profile page |
| Journal Citation Reports 🗸 🗸                                      |                                                                                                    |

#### Clarivate<sup>™</sup>

### A journal's profile (1/3)

DIGITAL HEALTH < Share This Journal

#### ISSN / eISSN 2055-2076

Publisher SAGE PUBLICATIONS LTD, 1 OLIVERS YARD, 55 CITY ROAD, LONDON, ENGLAND, EC1Y 1SP

#### About

The primary aim of DIGITAL HEALTH is to provide universally accessible and digestible content to all stakeholders involved in the digital healthcare revolution. It provides a unique forum for dissemination of high quality content applicable to researchers, clinicians and allied health practitioners, patients, social scientists, industry and government. DIGITAL HEALTH is fully peer-reviewed and published on an open access basis to ensure maximum dissemination of content.

#### General Information Journal Website **Publisher Website** Visit Site Visit Site 1st Year Published 2015 Continuous publication Frequency **Issues Per Year** Country / Region ENGLAND 1 English Primary Language 🕕 Aims and Scope 🕕 Visit Site Instructions for Authors Editorial Board Visit Site Visit Site Avg. Number of Weeks from Submission 15 Plagiarism Screening 0 Visit Site to Publication 0 Host Platform Article DOIs 0 Yes Atypon PDF, HTML Full-Text Formats Download Statistics Visit Site

# A journal's profile (2/3)

- Sólo los usuarios suscritos a JCR pueden ver los factores de impacto del año 2019 y 2020 (Green icon = JCR subscription active)
- Todos los usuarios pueden ver los valores de JCI en 2019 y 2020

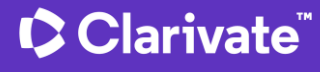

| Journal Citation Report™ (JCR)                                                                                                    | Journal Citation Reports <sup>™</sup> 20                                                                                                    |  |  |
|----------------------------------------------------------------------------------------------------|----------------------------------------------------------------------------------------------------|--|--|
| Journal Impact Factor™ (JIF)                                                                                                    | JCR SUBSCRIPTION ACTIVE                                                                                                    |  |  |
| 2020                                                                                                    | 2019                                                                                                    |  |  |
| 3.004                                                                                                    | 2.702                                                                                                    |  |  |
| Category:<br>Energy & Fuels                                                                                                    | Category:<br>Energy & Fuels                                                                                                    |  |  |
|                                                                                                    | View in Journal Citation Reports™                                                                                                    |  |  |
| Journal Citation Indicator (JCI) NEW METRIC                                                                                                    |                                                                                                    |  |  |
| The Journal Citation Indicator is a measure of the average Category Normalized (<br>three year period. It is used to help you evaluate journals based on other metrics | Citation Impact (CNCI) of citable items (articles & reviews) published by a journal over a recent<br>besides the Journal Impact Factor (JIF). |  |  |
| 2020                                                                                                    | 2019                                                                                                    |  |  |
| 0.45                                                                                                    | 0.49                                                                                                    |  |  |
| Category:<br>Energy & Fuels                                                                                                    | Category:<br>Energy & Fuels                                                                                                    |  |  |
|                                                                                                    | 1                                                                                                    |  |  |

# A journal's profile (3/3)

| A Statement                                                                                    | 🗹 Visit Site                                                                                                    | APC Fee                                                                                                    | \$1,500 USD                              |
|------------------------------------------------------------------------------------------------|----------------------------------------------------------------------------------------------------|----------------------------------------------------------------------------------------------------|------------------------------------------|
| License 0                                                                                      | (cc) BY-NC-ND 🛛 Visit Site                                                                                                    | Author Holds Copyright without<br>Restrictions                                                                  | No                                       |
| Waiver Policy 🕕                                                                                | 🗹 Visit Site                                                                                                    | Deposit Policy Directory 🕕                                                                                      | Sherpa/Romeo                             |
| Archiving                                                                                      | CLOCKSS, LOCKSS, Portico                                                                                                    | Machine-Readable CC Licensing 🏮                                                                                 | Yes                                      |
| Unrestricted Reuse in Compliance with<br>BOAI <sup>1</sup>                                     | Yes                                                                                                    | DOAJ Seal 🕕                                                                                                    | No                                       |
| DOAJ Subjects / Keywords 0                                                                     | Data, Health informatics, Medicine,<br>Medicine: Medicine (General): Computer<br>applications to medicine. Medical<br>informatics, Scientometrics, Technology,<br>Telemodicing, Johany messal |                                                                                                    |                                          |
|                                                                                                | reterredictr [show more]                                                                                                    |                                                                                                    |                                          |
| Peer Review Information                                                                        | retemedicin [Slow more]                                                                                                    |                                                                                                    |                                          |
| Peer Review Information                                                                        | Blind peer review                                                                                                    | Review Policy                                                                                                   | ☑ Visit Site                             |
| Peer Review Information<br>Type of Peer Review <sup>①</sup><br>Publons Partner <sup>①</sup>    | Blind peer review<br>Yes                                                                                                    | Review Policy 🔹<br>Claimed Reviews on Publons 🔹                                                                 | ✓ Visit Site<br>1,258                    |
| Peer Review Information<br>Type of Peer Review<br>Publons Partner<br>Public Reports on Publons | Blind peer review<br>Yes<br>No                                                                                                    | Review Policy <sup>①</sup><br>Claimed Reviews on Publons <sup>①</sup><br>Signed Reports on Publons <sup>①</sup> | <mark>☑ Visit Site</mark><br>1,258<br>No |

# **Manuscript Matcher**

Use Manuscript Matcher to search for a shortlist of journals that tend to publish papers like the one you are writing. Just enter your paper's title and a detailed abstract for it, the algorithm returns journal that publish similar content.

#### **Manuscript Matcher**

Manuscript Matcher helps you find the most related journals for your theme. Please provide information about your manuscript below.

Ash Dieback and Its Impact in Near-Natural Forest Remnants

11

The manuscript title or relevant part(s) of the title

Abstract

Title

Temperate European forests are currently largely under attack by the infection with Hymenoscyphus fraxineus, a fungal pathogen introduced from Asia since at least the

The manuscript abstract or relevant part(s) of the abstract

| Filters 🔹 🤉             | Clear All | Found 50 results (Page 1)                                                                                                    |                                                                                                    |                      |        |                   |  |
|-------------------------|-----------|----------------------------------------------------------------------------------------------------|----------------------------------------------------------------------------------------------------|----------------------|--------|-------------------|--|
| Web of Science Coverage | ~         | BIOLOGICAL INVA                                                                                                    | SIONS                                                                                                    |                      | Cancel | Find Journals     |  |
| Open Access 👌           | ~         | Publisher: SPRING<br>ISSN / eISSN: 1387-35                                                                                                    | ER, VAN GODEWIJCKSTRAAT 30, DORDRECHT, M<br>647 / 1573-1464                                                                                                    | IETHERLANDS, 3311 GZ |        |                   |  |
| Category 🗸              |           | Categories:       BIODIVERSITY CONSERVATION   ECOLOGY   ENVIRONMENT/ECOLOGY         Web of Science Core Collection:       Science Citation Index Expanded                                            |                                                                                                    |                      |        |                   |  |
| Country 🗸               |           | Additional <i>Web of Science</i> Indexes: Biological Abstracts   Biosis Previews   Current Contents Agriculture, Biology & Environmental Sciences   Essential Science Indicators   Zoological Record |                                                                                                    |                      |        | View profile page |  |
| Language                | ~         | Match Score Top I                                                                                                    | Keywords:                                                                                                    |                      |        |                   |  |
| Frequency               | ~         | 0.99 i ash o adul                                                                                                    | ash dieback 0.90adult crown defoliation 0.90non-metric multidimensional scaling 0.90wet alder-ash forests 0.90ash trees 0.90<br>adult ash trees 0.90ash-rich forests 0.76 |                      |        |                   |  |
| Journal Citation Report | ~         |                                                                                                    |                                                                                                    |                      |        |                   |  |
|                         |           | FOREST PATHOLO                                                                                                    | OGY                                                                                                    |                      |        |                   |  |

🗘 Clarivate"

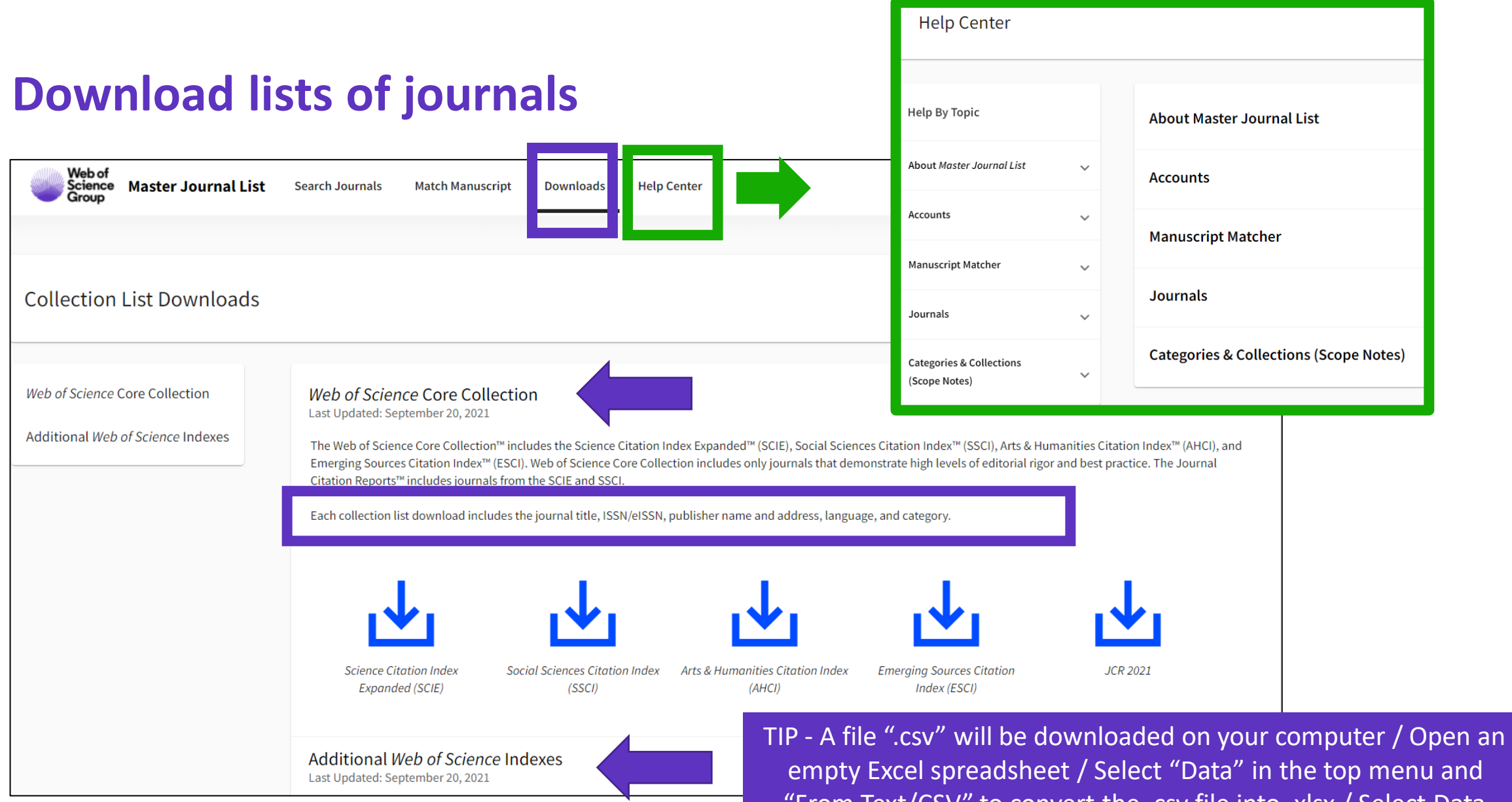

"From Text/CSV" to convert the .csv file into .xlsx / Select Data Type Detection = Do not detect data types (if needed)

#### Clarivate

# **Every** researcher

# Needs a powerful springboard

Help your manuscript make a bigger splash. Learn more.